# Install Redmine on Centos 6.5 - 64 bit

| Install Redmine on Centos 6.5 - 64 bit |
|----------------------------------------|
| The System Requirements                |
| Update the System                      |
| Install the dependencies packages      |
| Install Apache and MySQL               |
| Turn off SELinux                       |
| Set up the Hostname                    |
| Configuring the Firewall               |
| Install PHP and phpMyAdmin             |
| Install Ruby                           |
| Install Rubygems                       |
| Install Passenger                      |
| Create Database for Redmine            |
| Install Redmine                        |
| Setting up Rails                       |
| Activate FCGI                          |
| Setting up Apache and FastCGI          |
| Creating Files Directory               |
| Configuring Email                      |
| Create Virtual Host for Redmine        |
| Running Redmine                        |
| Install Subversion                     |
|                                        |

Origin source from : DesignNetwork.org

#### The System Requirements

During the installation process we will use the Centos 6.5 - 64 bit OS, the original hardware configuration should not require high you can install on a normal PC or a virtual machine using VMWare, VirtualBox.

For the CentOS operating system, you can downloading at URL address :

http://centos.org/download

CENTOS GET CENTOS ABOUT -COMMUNITY -DOCUMENTATION -HELP Download CentOS

Before downloading, the CentOS team would like to remind you that the primary means of sustaining the development of CentOS is via contributions by users such as yourself. CentOS is now and will continue to be totally free; however, it takes money and resources to make CentOS available. If you are able, please consider

# Download now.

Latest version - X86 64bit DVD - also via Torrent. If the above is not for you, alternative downloads

# Need a Cloud Image?

Looking to run CentOS in the Cloud? We have a number of official CentOS Linux images for Amazon Web Services, OpenNebula and more. Check out our

Selecting a 64-bit version called "CentOS-6.5-x86\_64-bin-DVD1.iso", after you download and install on the computer or on a virtual machine, the installation process is simple for anyone with basic computer skills.

Although this guiding document install on the Centos 6.5 operating system, but you can use any version of Centos 6.x for both 32 bit and 64 bit.

When the installation process is complete, you need the tools to connect with the Centos server via FTP and SSH protocols, you must to install FileZilla at the URL address :

#### https://filezilla-project.org/download.php

Next, we need to install Putty to communicate with Linux via SSH.

Download the installation package Putty for Windows at the following address :

#### http://www.putty.org/

might be.

To prepare for the next section, you need to set up a connection using Putty SSH to Server running Centos, enter the IP address of the computer running Centos (probably IP on the dedicated server, on the virtual machines, on the your LAN or PC).

| 8             | PuTTY Configuration                                                                                                    | ? ×                                                                    |
|---------------|----------------------------------------------------------------------------------------------------|------------------------------------------------------------------------|
| Category:<br> | Basic options for your PuTTY s<br>Specify the destination you want to conn<br>Host Name (or IP address)<br>192.168.1.107<br>Connection type:<br>Raw Telnet Rlogin SS<br>Load, save or delete a stored session<br>Saved Sessions<br>Default Settings<br>AtlanticCloud<br>PiServer<br>Close window on exit:<br>Always Never Only on o | ession<br>ect to<br>Port<br>22<br>H O Serial<br>Load<br>Save<br>Delete |
| About Help    | Open                                                                                                    | Cancel                                                                 |

After setting up SSH connection successful, we will move on to step installing the system.

| B                  | root@localho | ost:~ | - | ×            |
|--------------------|--------------|-------|---|--------------|
| [root@localhost    | ~]# ls       |       |   | ^            |
| anaconda-ks.cfg    | Downloads    |       |   |              |
| Desktop            | install.log  |       |   |              |
| [root@localhost    | ~1#          |       |   |              |
| [100000100001110D0 | _ " <b>_</b> |       |   |              |
|                    |              |       |   |              |
|                    |              |       |   |              |
|                    |              |       |   |              |
|                    |              |       |   |              |
|                    |              |       |   |              |
|                    |              |       |   |              |
|                    |              |       |   |              |
|                    |              |       |   |              |
|                    |              |       |   |              |
|                    |              |       |   |              |
|                    |              |       |   |              |
|                    |              |       |   | $\mathbf{v}$ |

# Update the System

For convenience in the next section, we follow the way :

- Select and copy command (CTRL + C)
- Right-click into the Putty window to Paste command and press Enter to execute

Copy and execute the following command to update the critical components of the system :

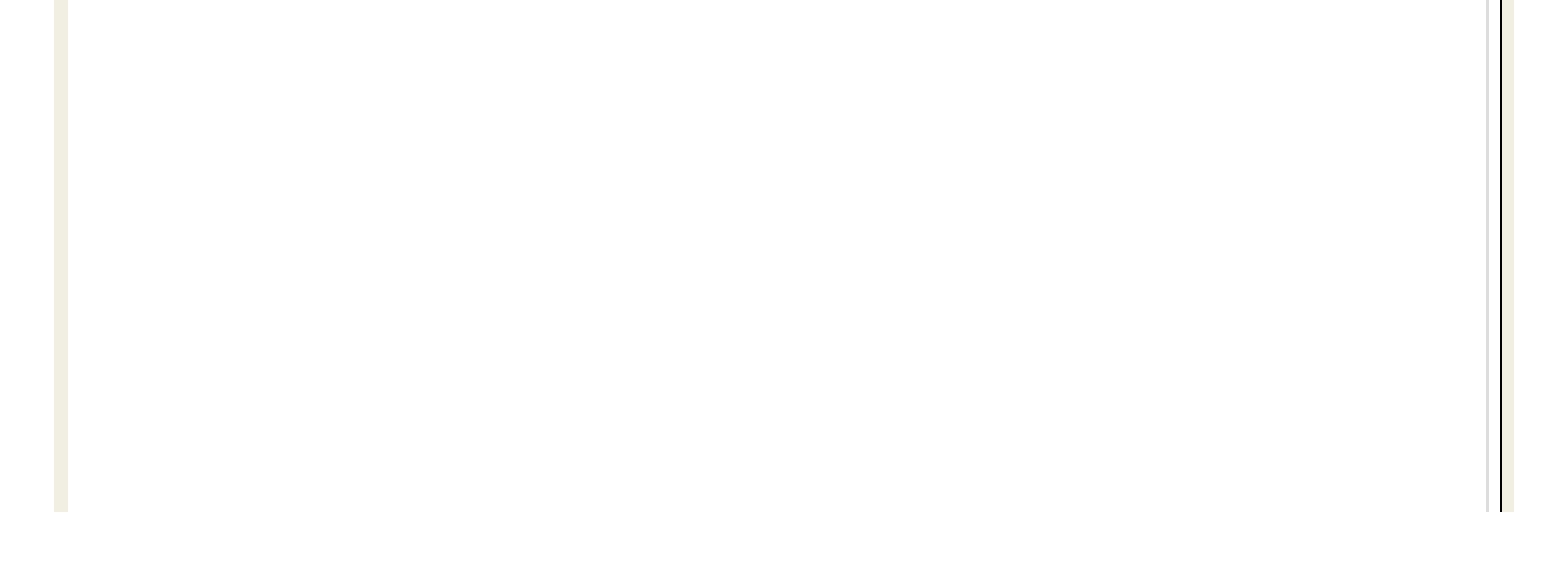

| ß                                                           |                       | root@localhost:~      |         | - 🗆 🗙     |
|-------------------------------------------------------------|-----------------------|-----------------------|---------|-----------|
|                                                             |                       |                       |         | Size ^    |
| Updating:                                                   |                       | 0 4 21 21 5 1         | undatag | 2 0 M     |
| coreutils-libs                                              | x86_64<br>x86_64      | 8.4-31.e16_5.1        | updates | 3.0 M     |
| firefox                                                     | x86_64                | 24.4.0-1.el6.centos   | updates | 47 M      |
| glib2                                                       | x86_64                | 2.26.1-7.el6 5        | updates | 1.6 M     |
| kpartx                                                      | x86 <sup>-</sup> 64   | 0.4.9-72.el6_5.1      | updates | 58 k      |
| tzdata                                                      | noarch                | 2014a-1.el6           | updates | 448 k     |
| udisks                                                      | x86_64                | 1.0.1-7.el6_5         | updates | 168 k     |
| upstart                                                     | x86_64                | 0.6.5-13.el6_5.3      | updates | 177 k     |
| Transaction Summa                                           | ry                    |                       |         |           |
| Upgrade 8 F                                                 | ackage(s)             |                       |         |           |
| Total download si<br>Is this ok [y/N]:<br>Downloading Packa | ze: 53 M<br>y<br>ges: |                       |         |           |
| (1/8): coreutil (                                           | 5%) 89% [             | ==== ] 355 kB/s   2.7 | MB 00:  | :00 ETA 🗸 |

After the update completed, we need to restart the system using the following command :

reboot

#### Install the dependencies packages

These are the basic software packages for environment settings and utility tools to compile other packages in the next section.

Copy the block command and execute in the Putty Windows :

This is a long command line, copy all and implementation.

ibyaml-devel zlib-devel curl-devel openssl-devel httpd-devel apr-devel apr-util-devel mysql-devel gcc ruby-devel gcc-c++ make postgresql-devel ImageM

| P root@localhost:~                                                                                     | - 🗆 🗙                    |
|----------------------------------------------------------------------------------------------------|--------------------------|
| Transaction Summary                                                                                    | ^                        |
| Install 81 Package(s)                                                                                  |                          |
| Total download size: 38 M<br>Installed size: 126 M                                                     |                          |
| Downloading Packages:<br>(1/81): TmageMagick-6 5 4 7-7 el6 5 x86   1 7 M                               | P 00.02                  |
| (2/81): ImageMagick-devel-6.5.4.7-7.el6_   86 ki                                                       | B 00:02                  |
| (3/81): OpenEXR-libs-1.6.1-8.1.el6.x86_6   197 kl<br>(4/81): apr-devel-1.3.9-5.el6 2.x86 64.r   176 kl | B 00:00<br>B 00:00       |
| (5/81): apr-util-devel-1.3.9-3.el6_0.1.x   69 k                                                        | B 00:00                  |
| (6/81): autoconf-2.63-5.1.e16.noarch.rpm   781 kl<br>(7/81): automake-1.11.1-4.e16.noarch.rpm   550 kl | B 00:01<br>B 00:00       |
| (8/81): bzip2-devel-1.0.5-7.el6_0.x86_64   250 kl                                                      | B 00:00                  |
| (10/81): cyrus-sasl-devel-2.1.23-13.el6_   302 ki                                                      | B 00:00                  |
| (11/81): db4-cxx-4.7.25-18.el6_4.x86_64.   588 km<br>(12/81): db4-d (16%) 25% [= ] 496 kB/s   1.6 Mm   | B 00:00<br>B 00:10 ETA 🗸 |

### Install Apache and MySQL

Apache is a server application for communicating over the HTTP protocol. Apache runs on operating systems such as Unix, Linux, Microsoft Windows, and other operating systems.

Apache play an important role in the development of the internet and the world wide web.

MySQL is the database management free open source most popular on the world, MySQL has high speed, stability and ease of use, portability, operating on multiple operating systems offer a large system is very powerful utility functions.

With the speed and high security, MySQL is well suited for applications that access databases on the internet.

Use the following command to install :

yum -y install httpd mysql mysql-server

| ß                                                                                                    |                                            | root@localhost:~                   |                       | - • ×             |
|----------------------------------------------------------------------------------------------------|--------------------------------------------|------------------------------------|-----------------------|-------------------|
| Dependencies Res                                                                                                  | olved                                      |                                    |                       | ^                 |
| Package                                                                                                    | Arch                                       | Version                            | Repository            | Size              |
| Installing:                                                                                                    |                                            |                                    |                       |                   |
| mysql-server<br>Installing for de                                                                                 | x86_64<br>ependencies                      | 5.1.73-3.el6_5                     | updates               | 8.6 M             |
| perl-DBD-MySQL                                                                                                    | x86_64                                     | 4.013-3.el6                        | base                  | 134 k             |
| peri-DBI                                                                                                    | X86_64                                     | 1.609-4.016                        | base                  | 705 K             |
| Transaction Summa                                                                                                 | ary<br>                                    |                                    |                       |                   |
| Install 3                                                                                                    | Package(s)                                 |                                    |                       |                   |
| Total download si<br>Installed size: 2<br>Downloading Packa<br>(1/3): mysql-s (2<br>Now start services when OS bo | ize: 9.4 M<br>27 M<br>ages:<br>79%) 87% [= | == ] 739 kB/s   7.                 | 5 MB 00:              | 01 ETA 🗸          |
| chkconfig httpd on<br>chkconfig my <b>sql</b> d on<br>service httpd start<br>service my <b>sql</b> d start        |                                            |                                    |                       |                   |
| et the password for My <b>SQL</b>                                                                                 |                                            |                                    |                       |                   |
| /usr/bin/my <b>sql</b> _secure_insta                                                                              | llation                                    |                                    |                       |                   |
| ecause we not have a passwor                                                                                      | rd for the root accou                      | nt so you press Enter to skip.     |                       |                   |
| Enter current password for                                                                                        | root (enter for no                         | ne):                               |                       |                   |
| elect Yes to set the password f                                                                                   | or the My <b>SQL</b> root a                | account.                           |                       |                   |
| Set root password? [Y/n] y                                                                                        |                                            |                                    |                       |                   |
| nter and confirm your passwo                                                                                      | rd, remove the anor                        | nymous user, select Yes            |                       |                   |
| Remove anonymous users? [Y/                                                                                       | n] y                                       |                                    |                       |                   |
| llow remote login to My <b>SQL</b> as                                                                             | root account, select                       | t No.                              |                       |                   |
| Disallow root login remotel                                                                                       | y? [Y/n] n                                 |                                    |                       |                   |
| elete the test database, select                                                                                   | Yes                                        |                                    |                       |                   |
| Remove test database and ac                                                                                       | cess to it? [Y/n]                          | У                                  |                       |                   |
| eload privilege tables, select Ye                                                                                 | 25                                         |                                    |                       |                   |
| Reload privilege tables now                                                                                       | ? [Y/n] y                                  |                                    |                       |                   |
|                                                                                                    | /                                          |                                    |                       |                   |
| ELinux is a security feature ad                                                                                   | lvanced for Linux on                       | erating system, when installing th | he system vou need to | turn off this fea |
| fter successful you can turn or                                                                                   | n back if you want.                        | ,, ,                               | , - ,                 |                   |

nano /etc/selinux/config

SELINUX=disabled

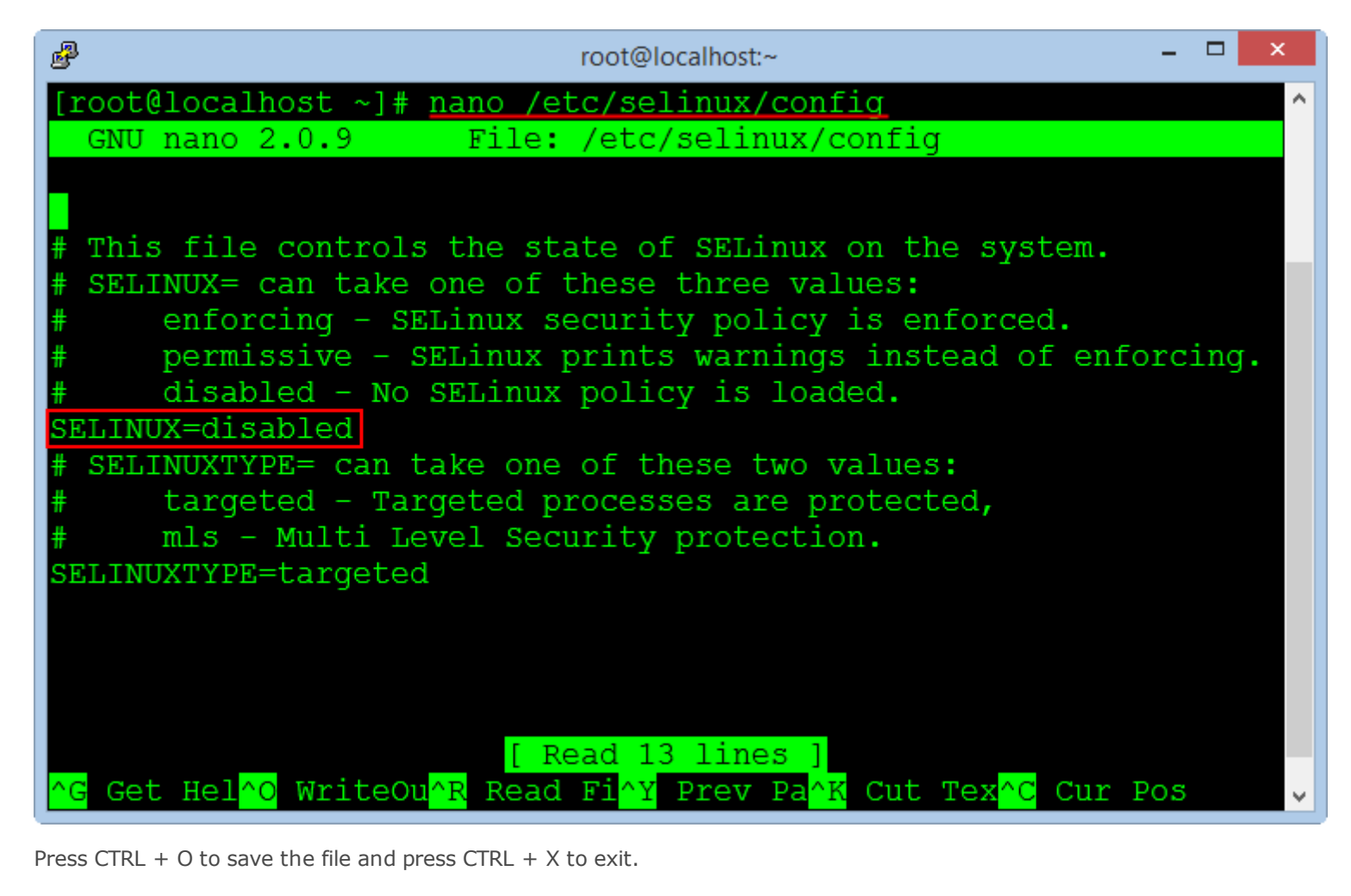

#### Set up the Hostname

By default when installing a new OS Centos not set the hostname, so we need to setting with the command :

| nano /etc/hosts |                            |                            |                                             |                 |
|-----------------|----------------------------|----------------------------|---------------------------------------------|-----------------|
| ₽               |                            | root@localhost:/va         | ar/www                                      | - 🗆 🗙           |
| GNU nano        | 2.0.9                      | File: /etc/h               | iosts                                       | Modified ^      |
| 107 0 0 1       | troup domain               | asm less lbest             | lesslbest less                              | Idemain local(  |
| ::1             | your_domain<br>vour domain | .com localhost             | localhost.loca                              | ldomain local\$ |
|                 | 1                          |                            |                                             |                 |
|                 |                            |                            |                                             |                 |
|                 |                            |                            |                                             |                 |
|                 |                            |                            |                                             |                 |
|                 |                            |                            |                                             |                 |
|                 |                            |                            |                                             |                 |
|                 |                            |                            |                                             |                 |
|                 |                            |                            |                                             |                 |
|                 |                            |                            |                                             |                 |
|                 |                            |                            |                                             |                 |
| AC Cot Hol      | ^∩ WriteOu∧R               | Read Firv Prot             | Da <mark>AK</mark> Cut ToyA                 | C Cur Pos       |
| ∧X Exit         | ^J Justify^W               | Where I <sup>^V</sup> Next | : Pa <mark>^U</mark> UnCut T <mark>^</mark> | T To Spell      |

Add your domain name or host name that you set on both the command line, save the file and exit, the server name will be changed when restarting.

#### Configuring the Firewall

We do not want to turn off the firewall because it's quite important, so you need to add rules to allow port 80 for HTTP and port 443 for HTTPS.

nano /etc/sysconfig/iptables

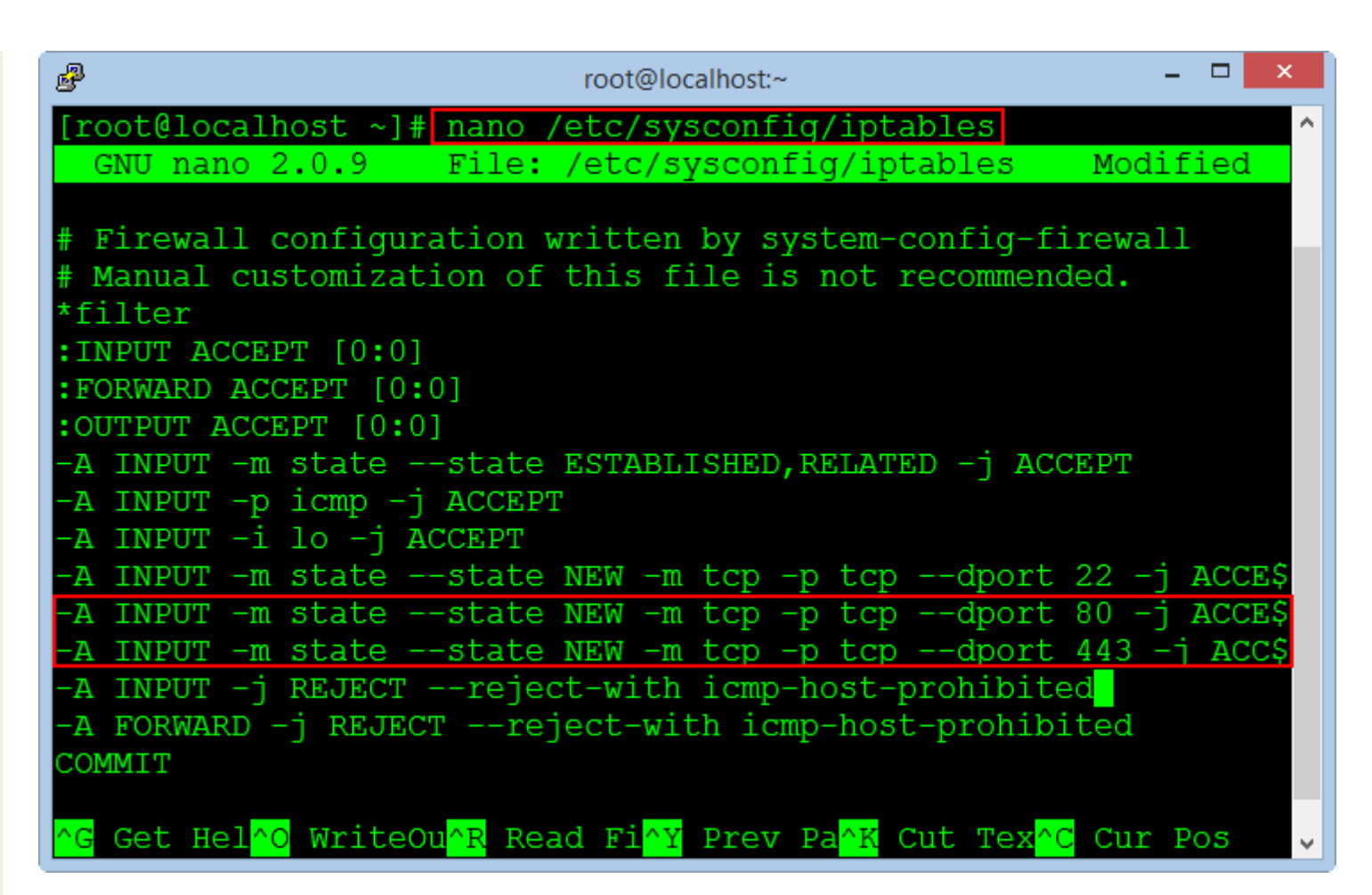

Press Enter to create a new line after the line of port 22, copy the following two commands and right click on the window to the Paste command.

-A INPUT -m state --state NEW -m tcp -p tcp --dport 80 -j ACCEPT -A INPUT -m state --state NEW -m tcp -p tcp --dport 443 -j ACCEPT

Press CTRL + O to save the file and press CTRL + X to exit.

The same applies for IP6 firewall :

nano /etc/sysconfig/ip6tables

Add these lines to the file.

```
-A INPUT -m state --state NEW -m tcp -p tcp --dport 80 -j ACCEPT
-A INPUT -m state --state NEW -m tcp -p tcp --dport 443 -j ACCEPT
```

After you finish editing both files, run the commands to apply the new rules for firewall.

/etc/init.d/iptables restart
/etc/init.d/ip6tables restart

Allow turn on the firewall when reboot the operating system.

chkconfig iptables on chkconfig ip6tables on

Finally, we need to restart the system to apply the changes to the SELinux and Hostname.

reboot

#### Install PHP and phpMyAdmin

Because we use MySQL database management system, so we need to install phpMyAdmin program management.

phpMyAdmin is a free open source tool written by PHP language to manage MySQL database via a web browser.

It can create, modify or delete databases, tables, fields or records, perform SQL statements, or managing users and permissions.

The command to install PHP and the packages :

yum -y install php php-mysql php-gd php-imap php-ldap php-mbstring php-odbc php-pear php-xml php-xmlrpc php-pecl-apc php-soap

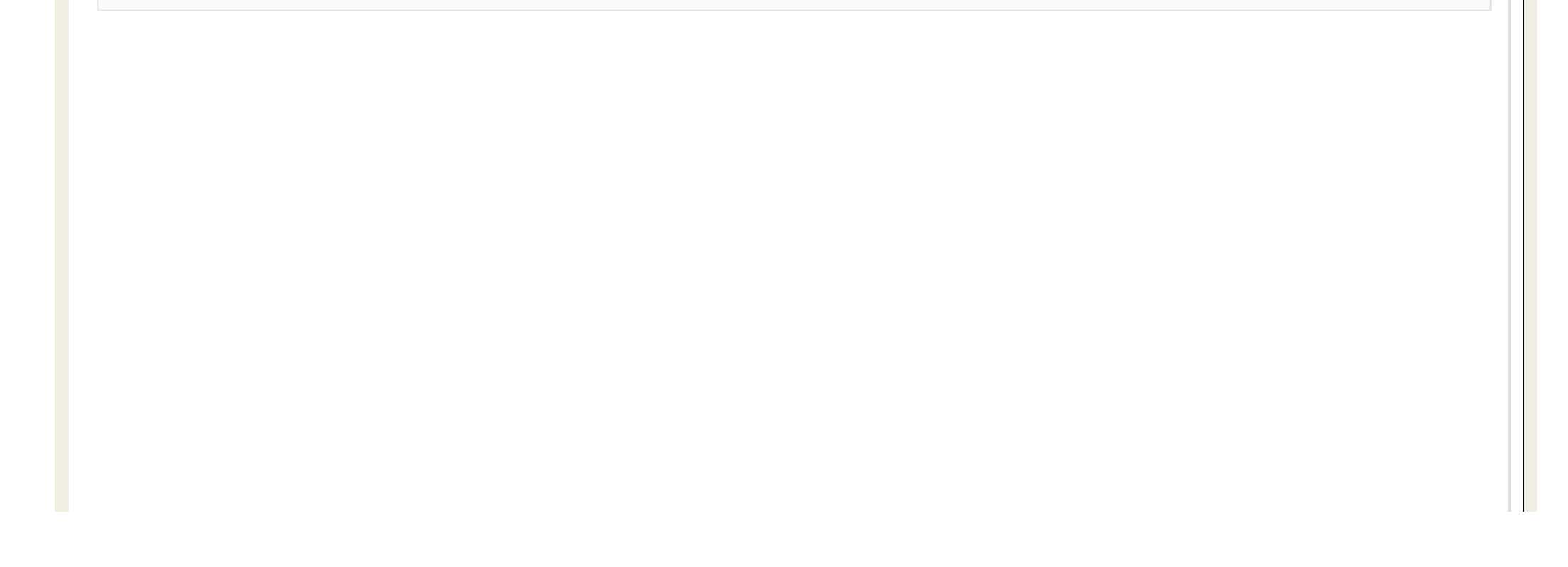

| ₽                                        | root@localhost:~                                                                                                    | - 🗆 🗙    |
|------------------------------------------|----------------------------------------------------------------------------------------------------|----------|
| (4/18):                                  | php-cli-5.3.3-27.el6_5.x86_64.rpm   2.2 MB 00:0                                                                                                    | 02 ^     |
| (5/18):                                  | php-common-5.3.3-27.el6_5.x86_64.r   525 kB 00:                                                                                                    | 00       |
| (6/18):                                  | php-gd-5.3.3-27.el6_5.x86_64.rpm   107 kB 00:0                                                                                                    | 00       |
| (7/18):                                  | php-imap-5.3.3-27.el6_5.x86_64.rpm   51 kB 00:0                                                                                                    | 00       |
| (8/18):                                  | php-Idap-5.3.3-2/.e16_5.x86_64.rpm   38 KB 00:0                                                                                                    | 00       |
| (9/10):                                  | $pnp-muscling-5.3.3-27.e16_5.x86_64$ r   81 kB 00:0                                                                                                    | 00       |
| (10/10)<br>(11/18)                       | $p_{1}p_{1}y_{2}q_{1}-3.3.3-27.e16 = 5.866 = 04.1   01 kB = 00.0   01.1 kB = 00.0   01.1 k$ | 00       |
| (12/18)                                  | php = pdp = 5.3.3 - 27.e16 - 5.x86 - 64.rpm   75 kB = 00:0                                                                                                    | 00       |
| (13/18)                                  | : php-pear-1.9.4-4.el6.noarch.rpm   393 kB 00:0                                                                                                    | 00       |
| (14/18)                                  | : php-pecl-apc-3.1.9-2.el6.x86 64.r   96 kB 00:0                                                                                                    | 00       |
| (15/18)                                  | : php-soap-5.3.3-27.el6_5.x86_64.rp   140 kB 00:0                                                                                                    | 00       |
| (16/18)                                  | : php-xml-5.3.3-27.el6_5.x86_64.rpm   103 kB 00:0                                                                                                    | 00       |
| (17/18)                                  | : php-xmlrpc-5.3.3-27.el6_5.x86_64.   53 kB 00:0                                                                                                    | 00       |
| (18/18)                                  | : unixODBC-2.2.14-12.el6_3.x86_64.r   378 kB 00:0                                                                                                    | 00       |
| Total                                    | 589 kB/s   6.3 MB 00:                                                                                                    | 11       |
| Running                                  | rpm_check_debug                                                                                                    |          |
| Running                                  | Transaction Test                                                                                                    |          |
|                                          |                                                                                                    | × .      |
| estarting the                            | Apache service :                                                                                                    |          |
| service http                             | d restart                                                                                                    |          |
| and install php                          | Myadmin :                                                                                                    |          |
| rpmimport<br>yum install<br>yum -y insta | http://dag.wieers.com/rpm/packages/RPM-GPG-KEY.dag.txt<br>http://pkgs.repoforge.org/rpmforge-release/rpmforge-release-0.5.3-1.el6.rf.x86_64.rpm<br>ll phpmyadmin                                                                                                    |          |
| ß                                        | root@localhost:~                                                                                                    | - 🗆 🗙    |
| Install                                  | 1 Package(s)                                                                                                    | <u>^</u> |
|                                          |                                                                                                    |          |
| Total s                                  | ize: 13 k                                                                                                    |          |
| Install                                  | ed size: 13 k                                                                                                    |          |
| Downloa<br>Downloa                       | ding Packages:                                                                                                    |          |
| Running                                  | Transaction Tost                                                                                                    |          |
| Transas                                  | tion Test Succeeded                                                                                                    |          |
| Running                                  | Transaction                                                                                                    |          |
| Insta                                    | lling : rpmforge-release-0.5.3-1.el6.rf.x86 64                                                                                                    | 1/1      |
| Verif                                    | ving : rpmforge-release-0.5.3-1.el6.rf.x86 64                                                                                                    | 1/1      |
|                                          |                                                                                                    |          |
| Install                                  | ed:                                                                                                    |          |
| rpmfo                                    | rge-release.x86_64 0:0.5.3-1.el6.rf                                                                                                    |          |
|                                          |                                                                                                    |          |
| Complet                                  | e!                                                                                                    |          |
| [root@l                                  | ocalhost ~]# yum -y install phpmyadmin                                                                                                    |          |
| Loaded ]                                 | plugins: fastestmirror, refresh-packagekit, security                                                                                                    |          |
| Loading                                  | mirror speeds from cached hostfile                                                                                                    |          |
|                                          |                                                                                                    | ~        |

Editing the virtual host file to allow remote login to the phpMyadmin.

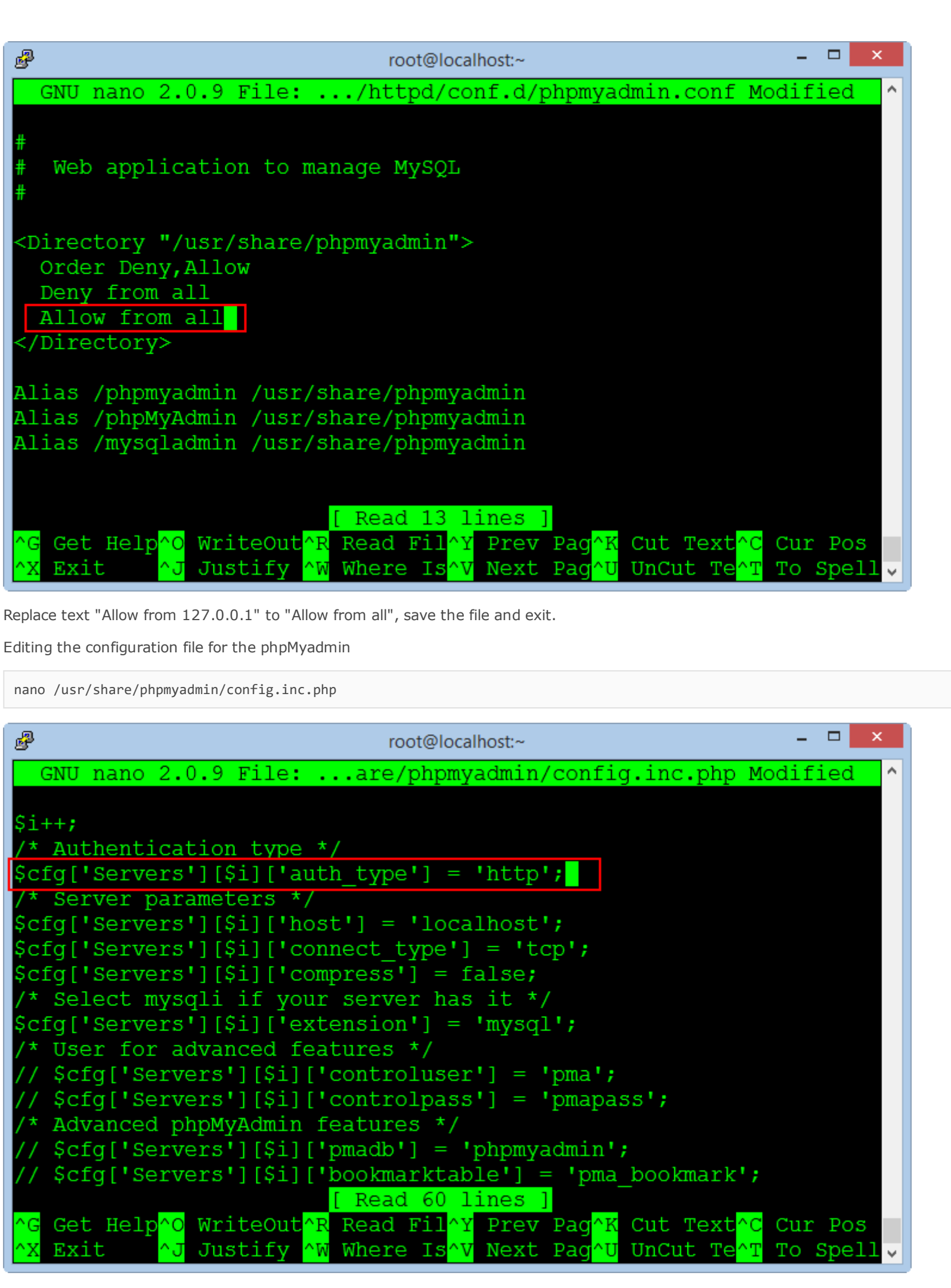

Replace text :

\$cfg['Servers'][\$i]['auth\_type'] = 'cookie';

\$cfg['Servers'][\$i]['auth\_type'] = 'http';

Save the file and exit, restarting the Apache service :

service httpd restart

After successfully installed phpMyadmin, you can check at the address :

http://your-domain/phpmyadmin

Login with account : root / your\_password

With Password has been set at step install MySQL database in the above.

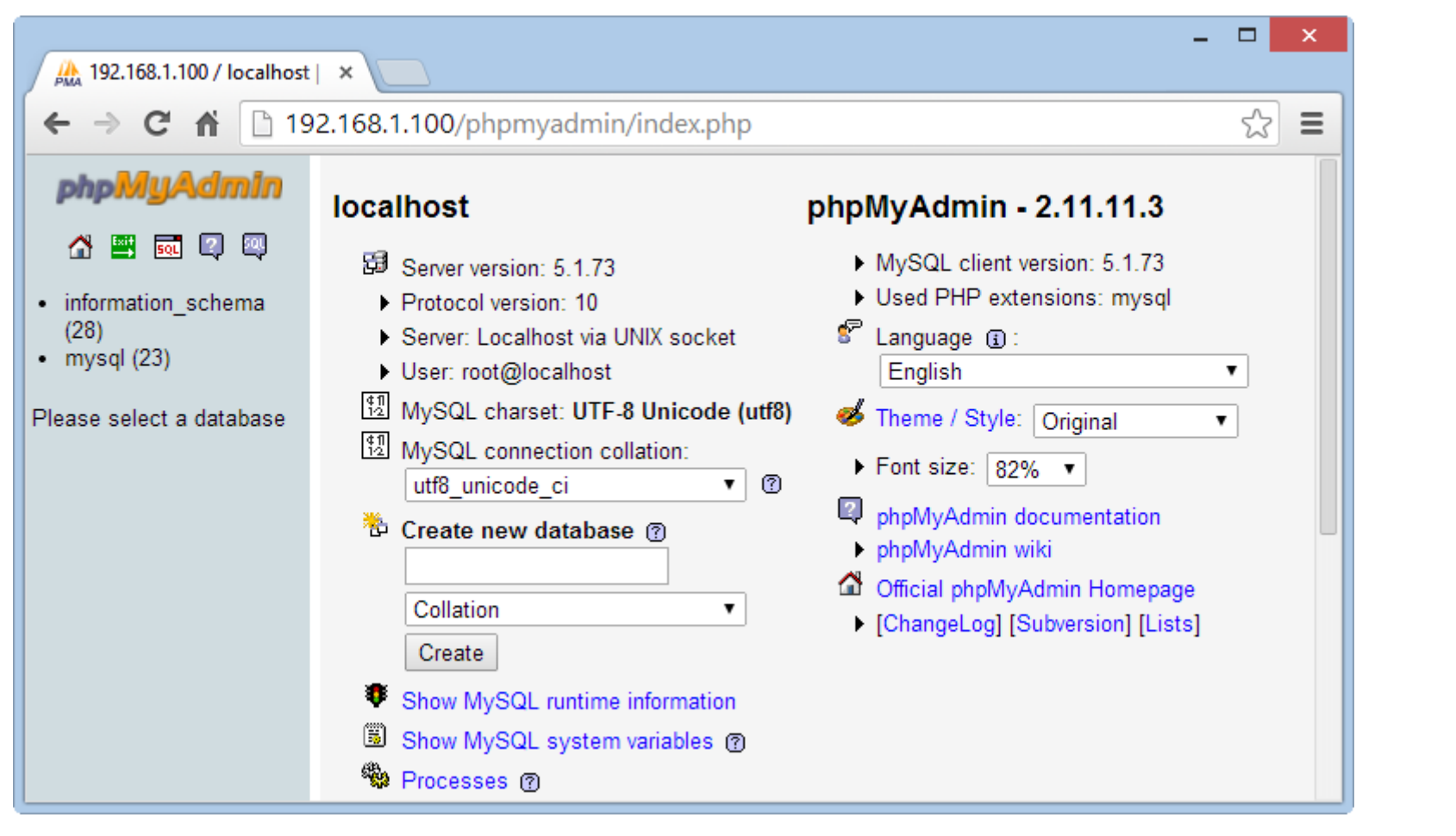

Note: If you install the Redmine system on the PC or in a virtual machine which not on the dedicated server, we need to switch the application phpMyadmin to run on port 8080 because port 80 will be used for Redmine in the next steps.

We need add a port 8080 to the firewall and change the VirtualHost for phpMyadmin.

nano /etc/sysconfig/iptables

| Proot@localhost:~ ×                                                                                                    |
|----------------------------------------------------------------------------------------------------|
| GNU nano 2.0.9 File: /etc/sysconfig/iptables ^                                                                                                    |
| # Firewall configuration written by system-config-firewall<br># Manual customization of this file is not recommended.<br>*filter                  |
| :INPUT ACCEPT [0:0]                                                                                                    |
| :FORWARD ACCEPT [0:0]                                                                                                    |
| OUTPUT ACCEPT [U:U]                                                                                                    |
| -A INPUT -M StateState ESTABLISHED, RELATED - J ACCEPT                                                                                            |
| -A INPUT -i lo -i ACCEPT                                                                                                    |
| -A INPUT -m statestate NEW -m tcp -p tcpdport 22 -i ACCEPT                                                                                        |
| -A INPUT -m statestate NEW -m tcp -p tcpdport 80 -i ACCEPT                                                                                        |
| -A INPUT -m state state NEW -m tcp -p tcp dport 443 -i ACCEPT                                                                                     |
| -A INPUT -m statestate NEW -m tcp -p tcpdport 8080 -j ACCES                                                                                       |
| -A INPUT -j REJECTreject-with icmp-host-prohibited                                                                                                |
| -A FORWARD -j REJECTreject-with icmp-host-prohibited                                                                                              |
| [ Read 16 lines ]                                                                                                    |
| <mark>^G</mark> Get Hel <mark>^O</mark> WriteOu <mark>^R</mark> Read Fi <mark>^Y</mark> Prev Pa <mark>^K</mark> Cut Tex <mark>^C</mark> Cur Pos   |
| <mark>^X</mark> Exit <mark>^J</mark> Justify <mark>^₩</mark> Where I <mark>^V</mark> Next Pa <mark>^U</mark> UnCut T <mark>^T</mark> To Spell 🛛 🗸 |

Add the command line :

-A INPUT -m state --state NEW -m tcp -p tcp --dport 8080 -j ACCEPT

nano /etc/sysconfig/ip6tables

Add the command line :

-A INPUT -m state --state NEW -m tcp -p tcp --dport 8080 -j ACCEPT

Restarting firewall service to allow the new port.

/etc/init.d/iptables restart
/etc/init.d/ip6tables restart

Editing the VirtualHost file to run phpMyadmin on the port 8080

nano /etc/httpd/conf/httpd.conf

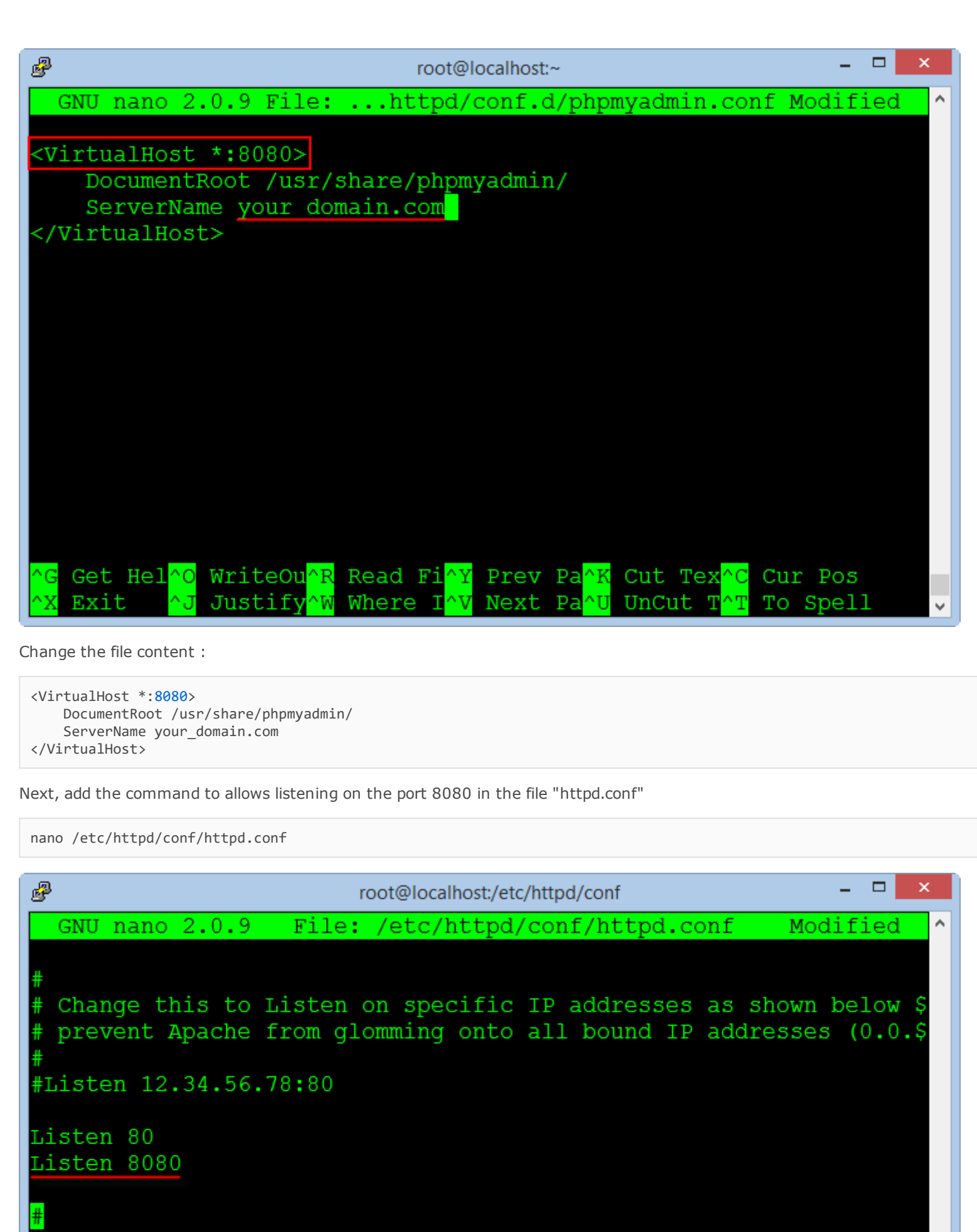

# Dynamic Shared Object (DSO) Support

# To be able to use the functionality of a module which was buil\$ # have to place corresponding `LoadModule' lines at this locatio\$ # directives contained in it are actually available \_before\_ the\$ ^G Get Hel^O WriteOu^R Read Fi^Y Prev Pa^K Cut Tex^C Cur Pos

Next

Pa

UnCut 1

To Spell

Where

Exit

Listen 8080

Save the file and exit, restarting the Apache service :

Justify

service httpd restart

| <ul> <li>← → C ↑ 192.168.1.107:8080/index.php</li> <li>☆ ♥ 192.168.1.107:8080/index.php</li> <li>☆ ♥ 100.0101</li> <li>☆ ♥ 100.0101</li> <li>☆ ♥ 100.0101</li></ul> | A 192.168.1.107:8080 / local ×                                                                                                    |                                                                                                    | -                                        |     |
|----------------------------------------------------------------------------------------------------|----------------------------------------------------------------------------------------------------|----------------------------------------------------------------------------------------------------|------------------------------------------|-----|
| Image: Select a database     Image: Select a database     Image: Select a dat                                                                                                    | ← → C 🖬 🗋 192.168                                                                                                    | 3.1.107:8080/index.php                                                                                                    |                                          | ☆ = |
|                                                                                                    | <ul> <li>C A 192.168</li> <li>phpMyAdmin</li> <li>M B 0 0 0</li> <li>information_schema (28)</li> <li>mysql (23)</li> <li>redmine_db (51)</li> <li>Please select a database</li> </ul> | 3.1.107:8080/index.php         Iocalhost         Image: Server version: 5.1.73         Protocol version: 10         Server: Localhost via UNIX socket         User: root@localhost         Image: MySQL charset: UTF-8 Unicode (utf8)         Image: MySQL connection collation:         utf8_unicode_ci         Image: Collation         Image: Collation         Image: Collation         Image: Show MySQL system variables (mage: Show MySQL system variables (mage: Storage Engines)         Image: Collation image: Storage Engines         Image: Reload privileges (mage: Storage Engines) | by by by by by by by by by by by by by b |     |

Now, phpMyadmin will run on the port 8080 at the address :

http://your-domain:8080

#### Install Ruby

Ruby is a object-oriented programming language, capable of reflection. Syntax inherited from Ada and Perl with object-oriented features of Smalltalk, and also share some features with Python, Lisp, Dylan and CLU, Ruby is a single phase interpreter.

Ruby provides programming patterns, including functional programming, object-oriented, imperative, reflective, it uses dynamic variable and automatic memory management.

Install Ruby interpreter with version management program RVM.

\curl -L 🗇 https://get.rvm.io | bash

After successful, we will launch RVM

source /etc/profile.d/rvm.sh

The following command will list the versions of Ruby to install :

rvm list known

| ß                              | root@localhost:~             | - |   |
|--------------------------------|------------------------------|---|---|
| <pre>[root@localhost ~]#</pre> | source /etc/profile.d/rvm.sh |   | ^ |
| <pre>[root@localhost ~]#</pre> | rvm list known               |   |   |
| # MRI Rubies                   |                              |   |   |
| [ruby-]1.8.6[-p420]            |                              |   |   |
| [ruby-]1.8.7[-p374]            |                              |   |   |
| [ruby-]1.9.1[-p431]            |                              |   |   |
| [ruby-]1.9.2[-p320]            |                              |   |   |
| [ruby-]1.9.3[-p545]            |                              |   |   |
| [ruby-]2.0.0-p353              |                              |   |   |

| [ruby-]2.0.0[-p451] |        |
|---------------------|--------|
| [ruby-]2.1[.1]      |        |
| [ruby-]2.1-head     |        |
| ruby-head           |        |
|                     |        |
| # GoRuby            |        |
| goruby              |        |
|                     |        |
| # Topaz             |        |
| topaz               |        |
|                     | $\sim$ |

We choose the stable version [ruby-] 1.9.3 [-p545], and execute the following command :

rvm install 1.9.3

| ₽                                      |                                                                    |       |                 |         | root@ | localhost:~ |        |           |           | ×   |
|----------------------------------------|--------------------------------------------------------------------|-------|-----------------|---------|-------|-------------|--------|-----------|-----------|-----|
| 98                                     | 9802k                                                              | 98    | 9654k           | 0       | 0     | 17863       | 0      | 0:09:21   | 0:09:13   | 0 ^ |
| 98                                     | 9802k                                                              | 98    | 9677k           | 0       | 0     | 17869       | 0      | 0:09:21   | 0:09:14   | 0   |
| 98                                     | 9802k                                                              | 98    | 9699k           | 0       | 0     | 17881       | 0      | 0:09:21   | 0:09:15   | 0   |
| 99                                     | 9802k                                                              | 99    | 9733k           | 0       | 0     | 17906       | 0      | 0:09:20   | 0:09:16   | 0   |
| 99                                     | 9802k                                                              | 99    | 9755k           | 0       | 0     | 17907       | 0      | 0:09:20   | 0:09:17   | 0   |
| 99                                     | 9802k                                                              | 99    | 9773k           | 0       | 0     | 17913       | 0      | 0:09:20   | 0:09:18   | 0   |
| 99                                     | 9802k                                                              | 99    | 9787k           | 0       | 0     | 17905       | 0      | 0:09:20   | 0:09:19   | 0   |
| 99                                     | 9802k                                                              | 99    | 9801k           | 0       | 0     | 17890       | 0      | 0:09:21   | 0:09:21   |     |
| 100                                    | 9802k                                                              | 100   | 9802k           | 0       | 0     | 17883       | 0      | 0:09:21   | 0:09:21   |     |
| :                                      | 152                                                                | 01    |                 |         |       |             |        |           |           |     |
| ruby                                   | 7-1.9.3                                                            | -p545 | 5 – <b>#</b> ex | tractin | g ru  | by-1.9.3    | 3-p545 | to /usr/l | ocal/rvm, | /sr |
| c/ri                                   | iby-1.9                                                            | .3-p5 | 545.            |         |       | -           |        |           |           |     |
| ruby                                   | ruby-1.9.3-p545 - #applying patch /usr/local/rvm/patches/ruby/GH-4 |       |                 |         |       |             |        |           |           |     |
| 88.                                    | batch.                                                             |       |                 |         |       |             |        |           |           |     |
| ruby                                   | ruby-1.9.3-p545 - #applying patch /usr/local/rvm/patches/ruby/ssl  |       |                 |         |       |             |        |           |           |     |
| no ec2m.patch.                         |                                                                    |       |                 |         |       |             |        |           |           |     |
| ruby-1.9.3-p545 - #configuring         |                                                                    |       |                 |         |       |             |        |           |           |     |
|                                        |                                                                    |       |                 |         |       |             |        |           |           |     |
| ruby-1.9.3-p545 - #post-configuration. |                                                                    |       |                 |         |       |             |        |           |           |     |
| ruby                                   | ruby-1.9.3-p545 - #compiling/                                      |       |                 |         |       |             |        |           |           |     |

The installation process is pretty long time, but you do not need any intervention, after successful, you check with the following command :

ruby -v

## Install Rubygems

Rubygems is a Ruby's packages management program, very popular in applications written by Ruby language and the Ruby On Rails framework.

yum -y install rubygems

| root@localhost:~                                                                                                    | - 🗆 🗙                            |
|----------------------------------------------------------------------------------------------------|----------------------------------|
| Install 4 Package(s)                                                                                                    | ^                                |
| Total download size: 1.4 M<br>Installed size: 4.8 M<br>Downloading Packages:<br>(1/4): ruby-1.8.7.352-13.el6.x86_64.rpm   534 kB<br>(2/4): ruby-irb-1.8.7.352-13.el6.x86_64.rp   314 kB<br>(3/4): ruby-rdoc-1.8.7.352-13.el6.x86_64.r   377 kB<br>(4/4): rubygems-1.3.7-5.el6.noarch.rpm   207 kB | 00:00<br>00:00<br>00:00<br>00:00 |
| Total 532 kB/s   1.4 MB<br>Running rpm_check_debug<br>Running Transaction Test<br>Transaction Test Succeeded<br>Running Transaction                                                                                                    | 00:02                            |
| Installing : ruby-1.8.7.352-13.el6.x86_64                                                                                                    | 1/4                              |
| Installing : ruby-rdoc-1.8.7.352-13.e16.x86_64<br>Installing : rubygems-1.3.7-5.e16.noarch                                                                                                    | 2/4<br>3/4<br>4/4                |

Install Passenger

The full name of the Passenger is Phusion Passenger, known as mod\_rails or mod\_rack, it is a web application intergrate with Apache and it can operate as a standalone web server support for the Ruby On Rails applications.

Execute the following commands :

gem install passenger
passenger-install-apache2-module

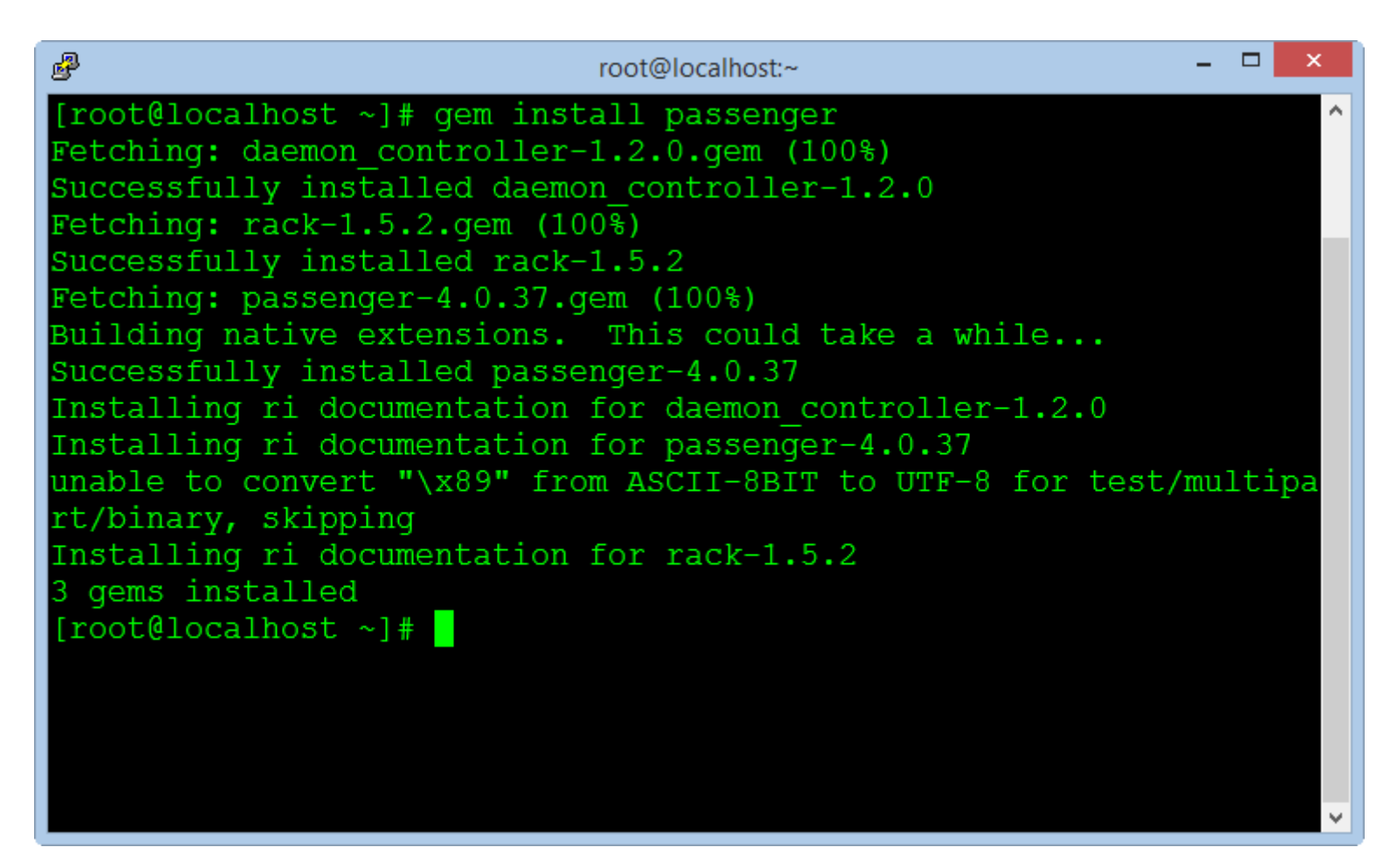

After completed, we copy a notification block in the window to create the configuration file in the next steps (select block notification and press C to copy).

LoadModule passenger\_module /usr/local/rvm/gems/ruby-1.9.3-p545/gems/passenger-4.0.37/buildout/apache2/mod\_passenger.so
<IfModule mod\_passenger.c>
PassengerRoot /usr/local/rvm/gems/ruby-1.9.3-p545/gems/passenger-4.0.37
PassengerDefaultRuby /usr/local/rvm/gems/ruby-1.9.3-p545/wrappers/ruby
</IfModule>

Create a new virtual host file for Passenger :

nano /etc/httpd/conf.d/passenger.conf

Paste the command blocks into the empty file and save it, then restart the Apache service.

service httpd restart

#### Create Database for Redmine

Use MySQLAdmin to create an empty database for Redmine, saved password to fill in the configuration file in the next steps.

```
mysql --user=root --password=root_password_mysql
create database redmine_db character set utf8;
create user 'redmine_admin'@'localhost' identified by 'your_new_password';
grant all privileges on redmine_db.* to 'redmine_admin'@'localhost';
quit;
```

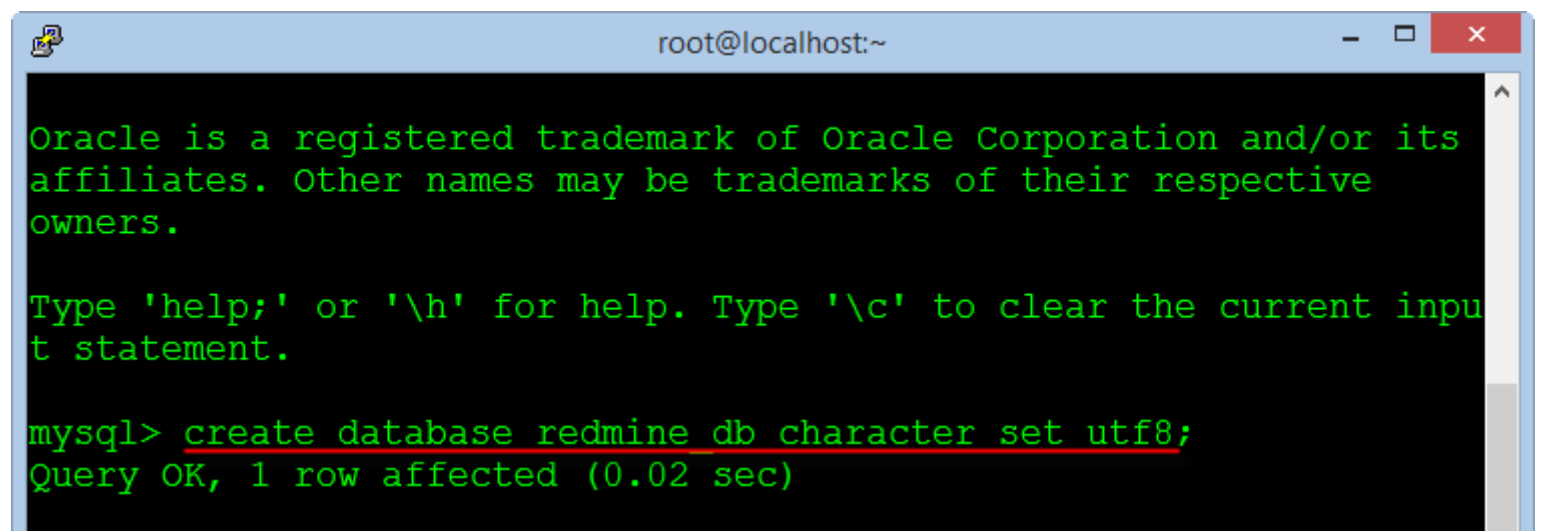

| <pre>mysql&gt; create user 'redmine admin'@'localhost' identified by '</pre> |
|------------------------------------------------------------------------------|
|                                                                              |
| Query OK, 0 rows affected (0.00 sec)                                         |
| were all maintile and an analysing dist to landwing admin(0).                |
| mysqi> grant all privileges on reamine_ab.* to 'reamine_aamin'@'lo           |
| Ouery OK. 0 rows affected $(0,00 \text{ sec})$                               |
| gaery only o rowb arrested (oros bee)                                        |
| mysql> quit;                                                                 |

#### Install Redmine

Redmine is a main program of the project management system, we will download and install the program from the website of Redmine.

Download Redmine version 2.5.x to directory "/var/www" on the Centos OS.

cd /var/www
wget http://www.redmine.org/releases/redmine-2.5.0.tar.gz

Extract the folder and rename directory

```
tar xvfz redmine-2.5.0.tar.gz
mv redmine-2.5.0 redmine
rm -rf redmine-2.5.0.tar.gz
```

Configuring the Database

The next, we need to configure the database was created from the above steps.

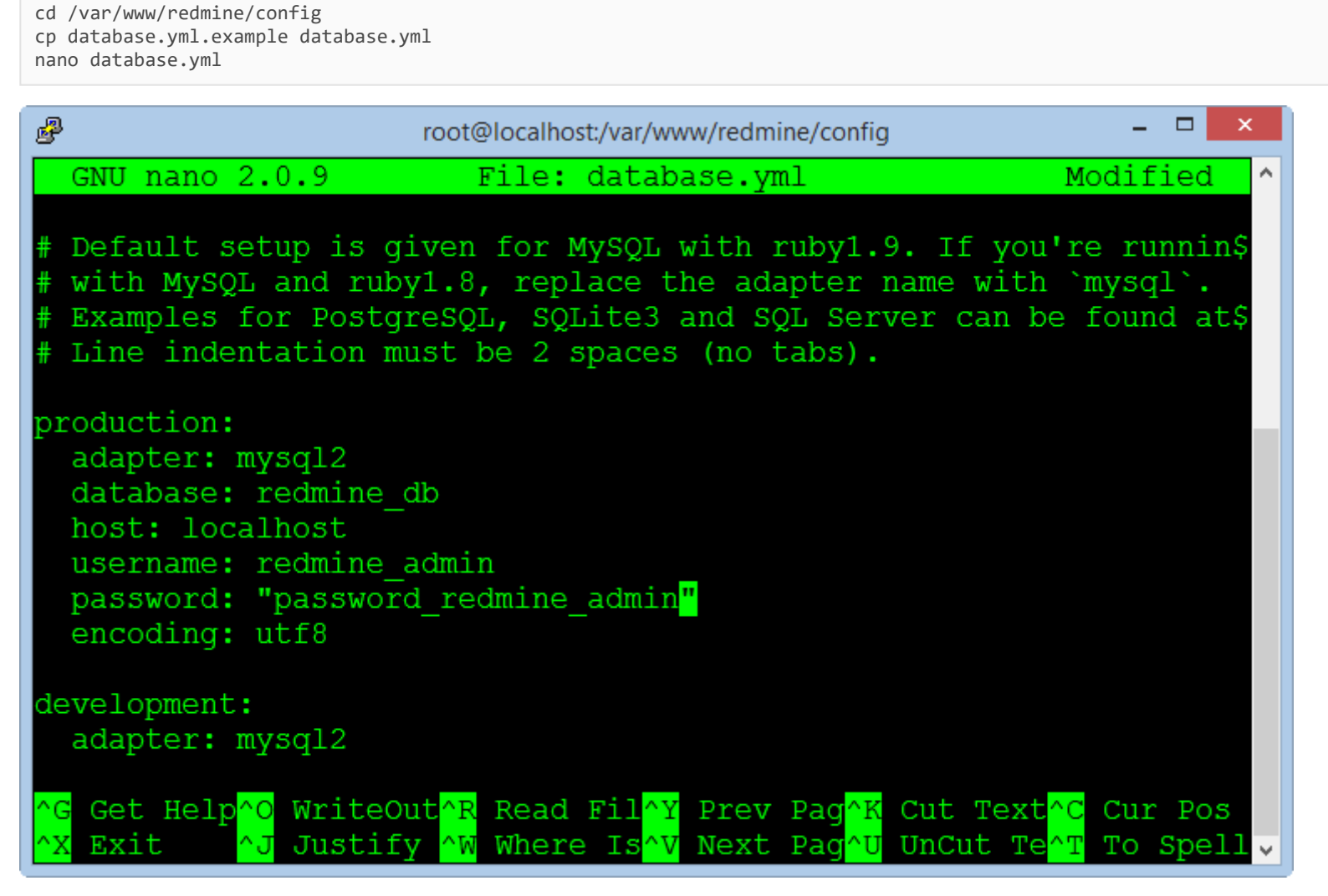

Enter name for database, enter username and password of the database. Press CTRL + O to save the file and CTRL + X to exit.

Setting up Rails

Install the package library support for Rails using the Bundle.

cd /var/www/redmine
gem install bundler
bundle install
rake generate\_secret\_token

| root@localhost:/var/www/redmine                         | - | × |
|---------------------------------------------------------|---|---|
| 1 gem installed                                         |   | ^ |
| <pre>[root@localhost redmine]# bundle install</pre>     |   |   |
| Fetching gem metadata from https://rubygems.org/        |   |   |
| Fetching additional metadata from https://rubygems.org/ |   |   |
| Resolving dependencies                                  |   |   |
| Installing rake (10.1.1)                                |   |   |
| Installing i18n (0.6.9)                                 |   |   |
| Installing multi_json (1.9.0)                           |   |   |
| Installing activesupport (3.2.17)                       |   |   |
| Installing builder (3.0.0)                              |   |   |
| Installing activemodel (3.2.17)                         |   |   |
| Installing erubis (2.7.0)                               |   |   |

```
Installing journey (1.0.4)
Installing rack (1.4.5)
Installing rack-cache (1.2)
Installing rack-test (0.6.2)
Installing hike (1.2.3)
Installing tilt (1.4.1)
Installing sprockets (2.2.2)
```

The next, we create the database table for the Redmine application.

RAILS\_ENV=production rake db:migrate RAILS\_ENV=production rake redmine:load\_default\_data

Activate FCGI

cd /var/www/redmine/public

#### Setting up Apache and FastCGI

cd /var/www/
rpm --import https://fedoraproject.org/static/0608B895.txt
wget http://dl.fedoraproject.org/pub/epel/6/x86\_64/epel-release-6-8.noarch.rpm
rpm -ivh epel-release-6-8.noarch.rpm
yum -y install mod\_fcgid
rm -rf epel-release-6-8.noarch.rpm

#### **Creating Files Directory**

This directory contains data files generated during the operation of Redmine as document or image file, we create a new directory in the "/opt".

mkdir -p /opt/redmine/files chown -R apache:apache /opt/redmine cd /var/www/redmine/config cp configuration.yml.example configuration.yml nano configuration.yml

| P                                                                                                    | root@localhost:/var/www 🗕 🗆 🗙                                                                                                    |  |  |  |  |  |  |
|----------------------------------------------------------------------------------------------------|----------------------------------------------------------------------------------------------------|--|--|--|--|--|--|
|                                                                                                    | GNU nano 2.0.9 File:mine/config/configuration.yml ^                                                                                                    |  |  |  |  |  |  |
| #                                                                                                    | password: "redmine"                                                                                                    |  |  |  |  |  |  |
|                                                                                                    | <pre># Absolute path to the directory where attachments are stored.<br/># The default is the 'files' directory in your Redmine instance.<br/># Your Redmine instance needs to have write permission on this<br/># directory.<br/># Examples:<br/># attachments_storage_path: /var/redmine/files<br/># attachments_storage_path: D:/redmine/files<br/># attachments_storage_path: D:/redmine/files</pre> |  |  |  |  |  |  |
|                                                                                                    | <pre>attachments_storage_path: /opt/redmine/files</pre>                                                                                                    |  |  |  |  |  |  |
| <pre># Configuration of the autologin cookie.<br/># autologin_cookie_name: the name of the cookie (default: autol\$<br/># autologin_cookie_path: the cookie path (default: /)<br/>[ Read 212 lines ]</pre> |                                                                                                    |  |  |  |  |  |  |
| ^0<br>^2                                                                                                    | Get Help^O WriteOut^R Read FiloY Prev Pag^K Cut Text <mark>^C</mark> Cur Pos<br>Exit <mark>^J</mark> Justify <mark>^W</mark> Where Is <mark>^V</mark> Next Pag <mark>^U</mark> UnCut Te <mark>^T</mark> To Spell v                                                                                                    |  |  |  |  |  |  |

Enter the directory path containing the data files you just created in the previous step into the line "attachments\_storage\_path".

Note: You must add a space at the begin of the path "/opt/redmine/files" after character ":"

#### Configuring Email

Another very important function of Redmine is using email to notify members when the contents of each project changes, Redmine can use many different methods to send email that is Sendmail, SMTP, GMail ...

To configure the email we will edit the configuration file.

nano /var/www/redmine/config/configuration.yml

The simplest is you use features of the default SendMail in the Centos OS by settings :

email\_delivery: delivery\_method: :sendmail

Note : Do not use the Tab key to indent when editing the configuration file, you need to use the space bar on the keyboard.

If you use GMail's SMTP, you need to register an email account with the login methods used password normal and disable two-step authentication by smart phone.

Enter your Gmail account as below :

```
email_delivery:
    delivery_method: :smtp
    smtp_settings:
        enable_starttls_auto: true
        address: "smtp.gmail.com"
        port: 587
        domain: "smtp.gmail.com"
        authentication: :plain
        user_name: "your_email@gmail.com"
        password: "your_password"
```

Save the file configuration and exit.

**Create Virtual Host for Redmine** 

Create an Apache configuration file for the Redmine application at the port 80.

nano /etc/httpd/conf.d/redmine.conf

Copy the text below and paste into the editor window, note the information to change your domain name.

| <virtualhost< th=""><th>*:80&gt;</th></virtualhost<>                         | *:80>                                            |
|------------------------------------------------------------------------------|--------------------------------------------------|
| Serv                                                                         | erName your domain                               |
| Serv                                                                         | erAdmin your domain@domain.com                   |
| Docu                                                                         | mentRoot /var/www/redmine/public/                |
| Erro                                                                         | rLog logs/redmine_error_log                      |
| <dir< th=""><th><pre>ectory "/var/www/redmine/public/"&gt;</pre></th></dir<> | <pre>ectory "/var/www/redmine/public/"&gt;</pre> |
|                                                                              | Options Indexes ExecCGI FollowSymLinks           |
|                                                                              | Order allow, deny                                |
|                                                                              | Allow from all                                   |
|                                                                              | AllowOverride all                                |
| <th>rectory&gt;</th>                                                         | rectory>                                         |
| <th>t&gt;</th>                                                               | t>                                               |

Save the file configuration and exit.

#### **Running Redmine**

Before execute Redmine in the first time, we must permission for the directory installed Redmine and restart Apache service.

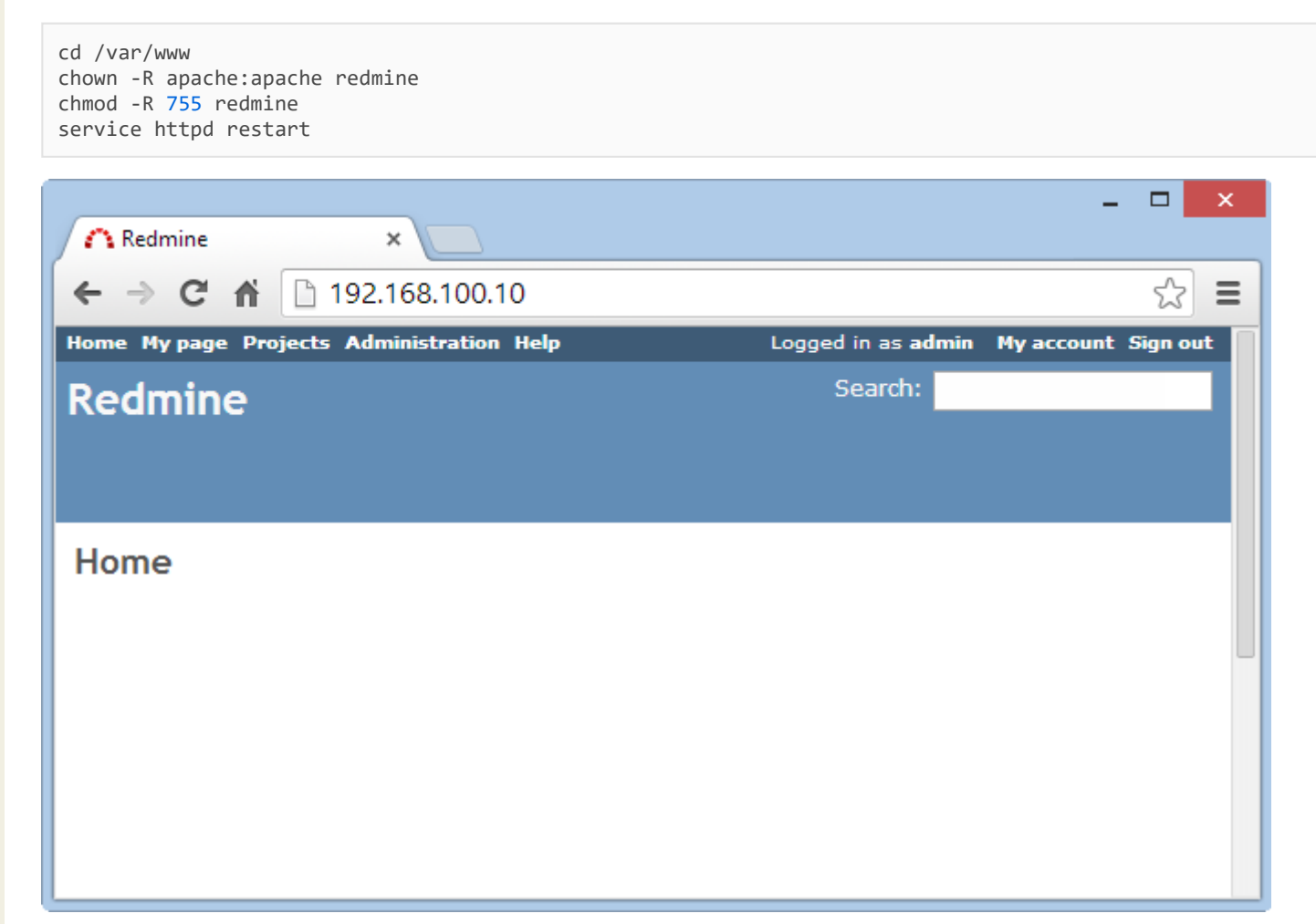

Redmine will run at the following address URL :

#### http://your-domain

Login to system with an administrator account : admin / admin

You can change your password after successful login.

We can see Redmine has running but very primitive, in the next steps we will install the support plugins and customized Redmine to use professional.

#### Install Subversion

Subversion, also known as SVN, it is a version management system is very popular and easy to use, most programmers can use it competently.

We need to create a folder to store data for Redmine, the following command creates a directory and permissions for the Apache service.

mkdir -p /opt/repositories/svn chown -R apache:apache /opt/repositories/ chmod 0755 /opt/repositories

The following command install Subversion and the packages :

yum install mod\_dav\_svn subversion subversion-ruby

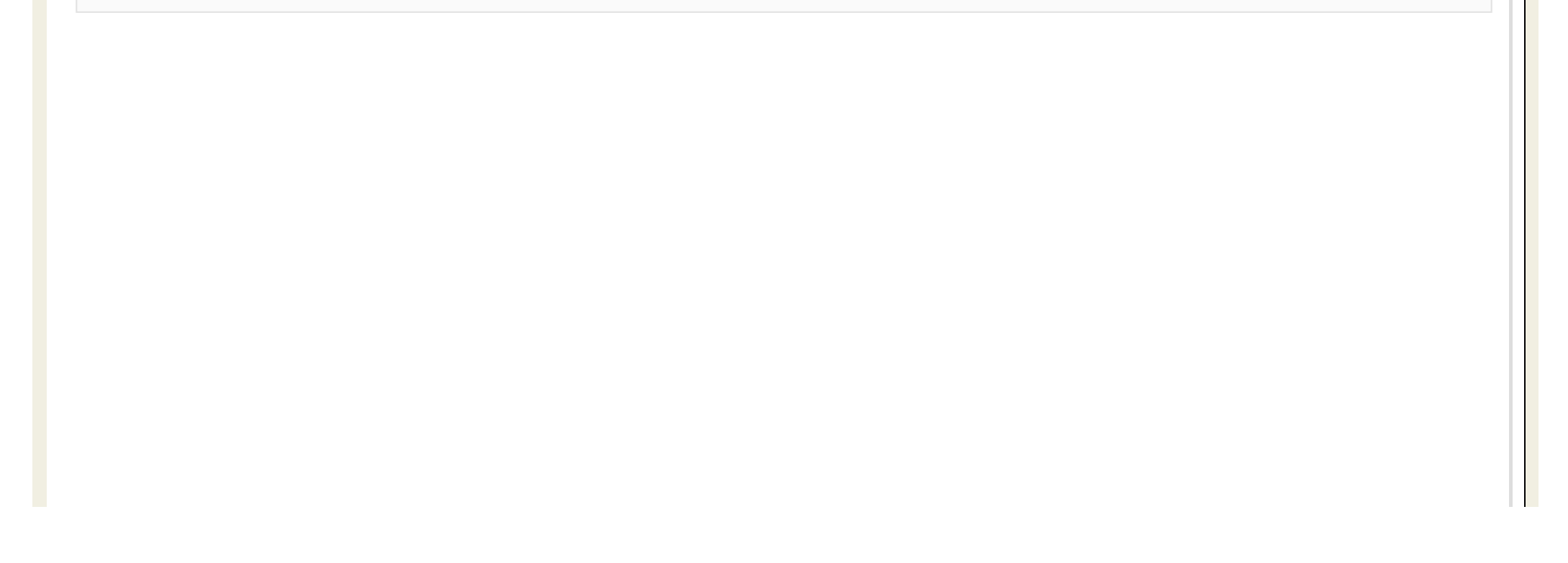

| B                                                             | root@loca                            | lhost:/var/www                                        | - 🗆 🗙                      |
|---------------------------------------------------------------|--------------------------------------|-------------------------------------------------------|----------------------------|
| > Package subve<br>> Finished Deper                           | ersion-ruby.x86_<br>ndency Resolutio | _64 0:1.6.11-10.el6_5 w.                              | ill be inst^               |
| Dependencies Reso                                             | lved                                 |                                                       |                            |
| Package                                                       | Arch                                 | Version                                               | Reposi                     |
| Installing:<br>mod_dav_svn<br>subversion<br>subversion-ruby   | x86_64<br>x86_64<br>x86_64<br>x86_64 | 1.6.11-10.el6_5<br>1.6.11-10.el6_5<br>1.6.11-10.el6_5 | update<br>update<br>update |
| Transaction Summa:                                            | ry                                   |                                                       |                            |
| Install 3 Pa                                                  | ackage (s)                           |                                                       |                            |
| Total download si:<br>Installed size: 13<br>Is this ok [y/N]: | ze: 2.7 M<br>3 M                     |                                                       | ~                          |

The next, we will create a directory and copy the file called "Redmine.pm", it responsible for interface data repository with Redmine and it is written by Perl language programming.

mkdir /usr/lib64/perl5/vendor\_perl/Apache

ln -s /var/www/redmine/extra/svn/Redmine.pm /usr/lib64/perl5/vendor\_perl/Apache/Redmine.pm

Note : If you are using 32 bit Centos, change the path "/usr/lib64" to "/usr/lib"

After installation is complete, from the Redmine application, go to the page **Administration > Settings > Repositories** to check the results.

To support the authentication and access to data repository for each member, we need to create a virtual host for the Apache service can access Redmine database.

nano /etc/httpd/conf.d/subversion.conf

Add the following lines to the end and still retain the old contents of the file :

```
PerlLoadModule Apache::Redmine
<Location /svn>
        DAV svn
        SVNParentPath "/opt/repositories/svn"
        SVNListParentPath on
        Order deny,allow
        Deny from all
        Satisfy any
        LimitXMLRequestBody 0
        SVNPathAuthz off
        PerlAccessHandler Apache::Authn::Redmine::access_handler
        PerlAuthenHandler Apache::Authn::Redmine::authen_handler
        AuthType Basic
        AuthName "Subversion Repository"
        Require valid-user
        RedmineDSN "DBI:mysql:database=redmine_db;host=localhost:3306"
        RedmineDbUser "redmine admin"
        RedmineDbPass "your_password_database_redmine"
</Location>
```

Note : You need to change the password in the "RedmineDbPass" to correct the database password of Redmine.

At this point, we have finished the basic settings for Redmine.

Thank you!

- BundleInstall.png (29,51 КБ) Mr. DTTH, 2014-06-25 15:28
- AttachFilesPath.png (31,522 КБ) Mr. DTTH, 2014-06-25 15:28
- CompleteInstallphpMyadmin.png (59,686 KE) Mr. DTTH, 2014-06-25 15:28

ConfigDBRedmine.png (29,177 КБ) Мr. DTTH, 2014-06-25 15:28 ConnectCentosOK.png (12,212 КБ) Mr. DTTH, 2014-06-25 15:28 ConnectPutty.png (26,186 КБ) Mr. DTTH, 2014-06-25 15:28 ConfigFirewall.png (31,829 КБ) Mr. DTTH, 2014-06-25 15:28 EditConfigPHPMyadmin.png (35,349 K5) Mr. DTTH, 2014-06-25 15:29 EditSELinux.png (27,149 КБ) Mr. DTTH, 2014-06-25 15:29 EditVirtualHostPHPMyadmin.png (24,385 Kb) Mr. DTTH, 2014-06-25 15:29 httpd.png (27,487 КБ) Mr. DTTH, 2014-06-25 15:29 InstallApacheMysql.png (22,687 K5) Mr. DTTH, 2014-06-25 15:29 DownloadCentos.png (482,322 КБ) Mr. DTTH, 2014-06-25 15:29 InstallPackages.png (35,238 КБ) Мr. DTTH, 2014-06-25 15:30 InstallPassenger.png (27,368 КБ) Mr. DTTH, 2014-06-25 15:30 InstallphpMyadmin.png (24,729 Kb) Mr. DTTH, 2014-06-25 15:30 InstallPHP.png (40,095 КБ) Mr. DTTH, 2014-06-25 15:30 InstallRubyGem.png (31,01 K5) Mr. DTTH, 2014-06-25 15:30 InstallRuby.png (31,883 КБ) Мг. DTTH, 2014-06-25 15:30 InstallSVN.png (22,326 КБ) Мr. DTTH, 2014-06-25 15:30 Iptables.png (34,157 КБ) Mr. DTTH, 2014-06-25 15:30

- ListAllVersionRuby.png (19,847 КБ) Мг. DTTH, 2014-06-25 15:30
- Redmine.png (20,921 КБ) Мr. DTTH, 2014-06-25 15:30
- RedmineDB.png (24,897 КБ) Mr. DTTH, 2014-06-25 15:30
- PhpMyadmin8080.png (16,979 КБ) Mr. DTTH, 2014-06-25 15:30
- RunPHPMyadmin.png (66,336 КБ) Mr. DTTH, 2014-06-25 15:30
- SetHostname.png (15,15 KB) Mr. DTTH, 2014-06-25 15:30
- SetingSVN.png (32,983 K5) Mr. DTTH, 2014-06-25 15:30
- УumUpdate.png (27,968 КБ) Mr. DTTH, 2014-06-25 15:31